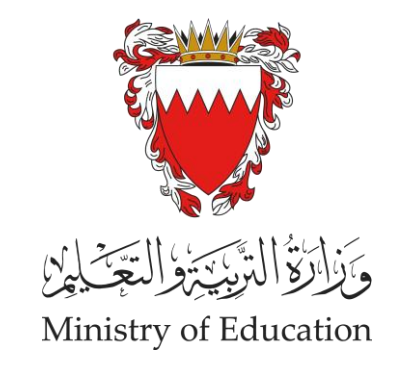

# الخدمة الإلكترونية للبعثات والمنح الدراسية

دليل المستخدم

النسخة 1.0 يوليو 2025م تتيح هذه الخدمة المقدمة من وزارة التربية والتعليم للطلبة البحرينيين المتفوقين إمكانية التسجيل ومتابعة البعثات والمنح الدراسية.

رابط الوصول للخدمة الإلكترونية https://scholarship.moe.gov.bh

| والمنح الطلابية                                                       | الخدمة الإلكترونية للبعثات و         |
|-----------------------------------------------------------------------|--------------------------------------|
| ويَوْرَقُوْ التَرْبَيْتِوْ الْتَعْتِيْلِيْنِ<br>Ministry of Education |                                      |
|                                                                       | * رقم الهوية                         |
|                                                                       | * رقم المجمع                         |
| T YYYY-I                                                              | * تاريخ انتهاء MM-DD<br>بطاقة الهوية |
| الدخول                                                                | تذكرني                               |

### الخدمة الإلكترونية للبعثات والمنح الدراسية

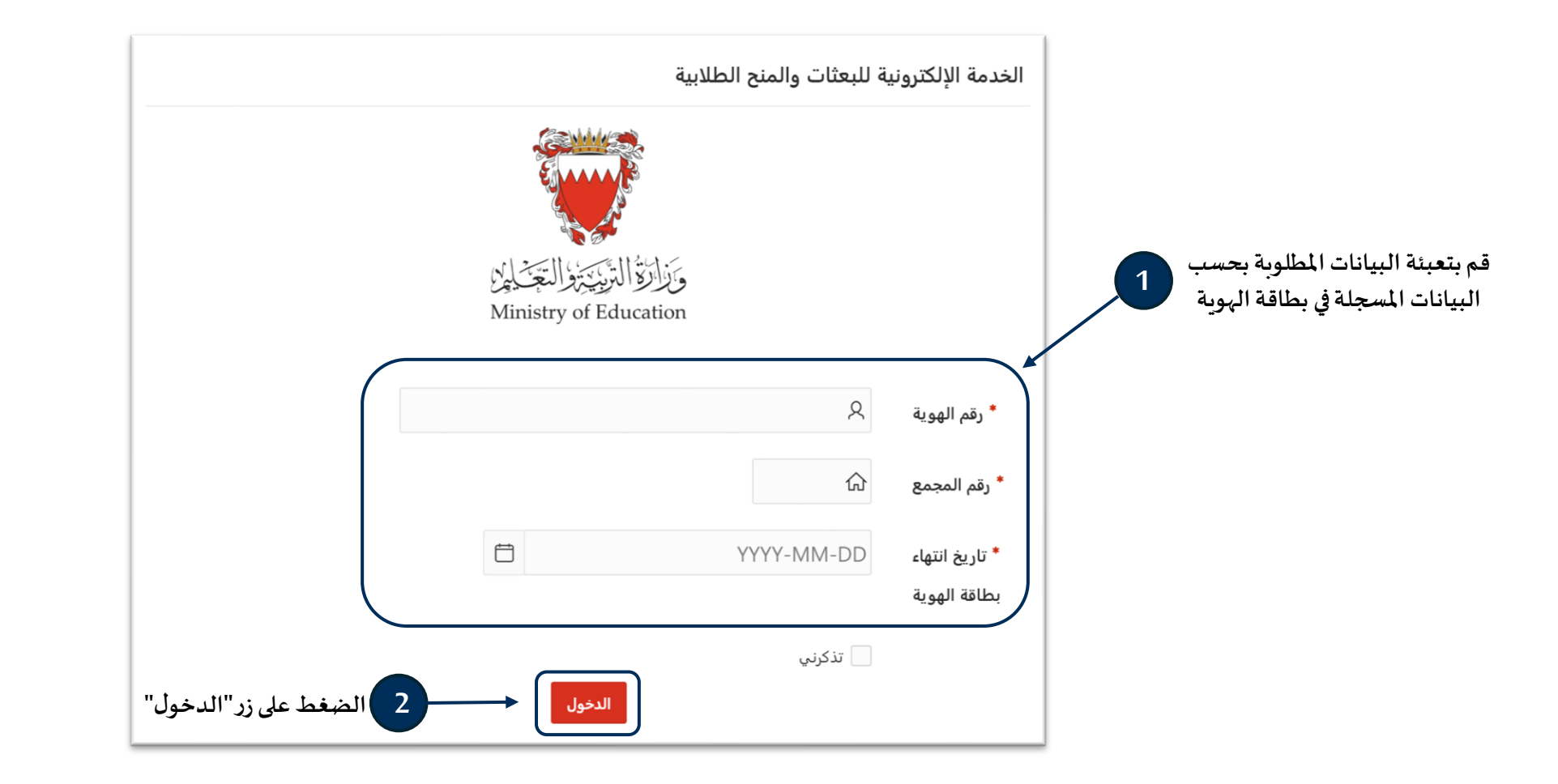

| ې 🔗 × 🙏 محمد عبدالله يوسف خالد × | المنح الطلابية                                                                                                    | ≡ الخدمة الإلكترونية للبعثات و                                                                                                    |
|----------------------------------|----------------------------------------------------------------------------------------------------|----------------------------------------------------------------------------------------------------|
| رات                              | محمد عبدالله يوسف خالد<br>الرقم الشخصي: 12350707102<br>رقم التواصل: 12345678<br>تتغيير رقم التواصل برجن إضافة طلب استفسار | <ul> <li>المفتة الرئيسية</li> <li>المفتة الرئيسية</li> <li>تسجيل الرغبات الدراسية" من</li> <li>قائمة الخيارات على يمين الشاشة</li> </ul> |
|                                  |                                                                                                    |                                                                                                    |
|                                  | Release 1.0                                                                                                    |                                                                                                    |

| 📿 💮 🗸 محمد عبدالله یوسف خالد 🔨                                                                                  |                                                                                                 | منح الطلابية                   | = الخدمة الإلكترونية للبعثات وال |                                                            |
|----------------------------------------------------------------------------------------------------|-------------------------------------------------------------------------------------------------|--------------------------------|----------------------------------|------------------------------------------------------------|
|                                                                                                    |                                                                                                 | خطة البعثات                    | ᡬ الصفحة الرئيسية                |                                                            |
|                                                                                                    |                                                                                                 |                                | 囯 تسجيل الرغبات الدراسية         |                                                            |
| الرغبات المسجلة" بعد الانتهاء من ترتيب الرغبات .                                                                | الرقم (1) إلى (9)، مع التأكيد على تسجيل ما لا يقل عن (6) رغبات. كما يرجى الضغط على زر "حفظ      | یرجی اختیار وترتیب رغباتك من ا |                                  |                                                            |
|                                                                                                    |                                                                                                 |                                | 4                                |                                                            |
|                                                                                                    |                                                                                                 | إضافة حفظ الرغبات المسجلة      |                                  | 4                                                          |
|                                                                                                    |                                                                                                 |                                |                                  |                                                            |
|                                                                                                    |                                                                                                 | الرغبات المسجلة                |                                  | احبر رعبانك الدراشية من صمن<br>الخيارات المدرجة في القائمة |
|                                                                                                    |                                                                                                 |                                |                                  | •                                                          |
| ترتيب الرغبات                                                                                                   | التخصص / الجامعة / الدولة                                                                       | رقم الرغبة                     |                                  |                                                            |
|                                                                                                    | أمن المعلومات-جامعة الإمارات-الإمارات العربية المتحدة                                           | الرغبة الأولى (1) :            |                                  |                                                            |
| ا الحذف                                                                                                    | أمن المعلومات-الجامعة البريطانية - سالفورد-مملكة البحرين                                        | الرغبة الثانية (2) :           |                                  |                                                            |
| الله الله الله الله الله الله الله الله                                                                         | إدارة الأعمال والدراسات المالية-معهد البحرين للدراسات المصرفية-مملكة البحرين                    | الرغبة الثالثة (3) :           |                                  |                                                            |
| ا الحذف                                                                                                    | إدارة مشاريع الانشاء-الجامعة البريطانية - سالفمرد-مملكة البحرين                                 | البغية الرابعة (4) :           |                                  |                                                            |
| الله الله المالي المالي المالي المالي المالي المالي المالي المالي المالي المالي المالي المالي المالي المالي الم | الاستان مستوري موسط المباعد البريسية المستورة مستند الجارين<br>الاستان ما مقاله من ممان الكانية | الوطية الوريدة (1) .           |                                  |                                                            |
|                                                                                                    | افتصاد-جامعه الذويت-دونه الدويت                                                                 | الرعبة الحامسة (3) :           |                                  |                                                            |
|                                                                                                    | إدارة الفنادق الدولية-كلية فاتيل للضيافة-مملكة البحرين                                          | الرغبة السادسة (6) :           |                                  |                                                            |
| الله المالي المالي المالي المالي المالي المالي المالي المالي المالي المالي المالي المالي المالي الم             |                                                                                                 | • <b>(7)</b> 3-111 3.5.11      |                                  |                                                            |

| منح الطلابية 🖓 🗸 المعد عبدالله يوسف خالد 🗸                                                                                                    | = الخدمة الإلكترونية للبعثات وال                                         |
|----------------------------------------------------------------------------------------------------|--------------------------------------------------------------------------|
| خطة البعثات                                                                                                    | <ul> <li>الصفحة الرئيسية</li> <li>تسجيل الرغبات الدراسية</li> </ul>      |
| بعر الذيل وتزيير رغيائك من الرقم (1) إلى (9)، مع التأكيد على تسجيل ما لا يقل عن (6) دنيات. كما يرحى الضغط على زر "خلط الرغيات المسجلة" بعد الانتهاء من ترتيب الرغيات .<br>الما الما لموامات-الجامعة البريطانية - سالفورمملكة الحرين<br>الزارة اللمان والماسب-امعة المريطانية - سالفورمملكة الحرين<br>الدراية المالية والماسب-امعة المريطانية - سالفورمملكة الحرين<br>الدراية المالية والماسب-امعة المريطانية - سالفورمملكة الحرين<br>الدراية المالية والماسب-امعة المريطانية - سالفورمملكة الحرين<br>الدراية المالية والماسب-امعة الملكةمملكة الحرين<br>الدراية المالية والماسب-امعة الملكةمملكة الحرين<br>الدراية المالية والماسب-امعة الملكةمملكة الحرين<br>الدراية الثالية (2) : الأداب في التسامع والتعايش-جامعة محمد بن زايد للعلوم الالسانية - الإمارات العربية المتعدة<br>الرغية الثالية (2) : الأداب في التسامع والتعايش-جامعة محمد بن زايد للعلوم الالسانية - الإمارات العربية المتعدة<br>الرغية البالية (3) : الرواية التنفسية-جامعة الدماني بحاريات<br>الرغية الرابعة (4) : الرواية التنفسية-جامعة الدماني بحاريات<br>الرغية الرابعة (6) : الرواية التنفسية-جامعة الدمانية (2) : الرواية التنفسية-جامعة الدماني بعرانيات<br>الرغية المامسة (5) : الرواية التنفسية-جامعة الدريني - مملكة العرين<br>الرغية المامسة (6) : الدواية التنفسية-جامعة الدرينية العرين<br>الرغية المامسة (7) : الدواية التنفسية-جامعة الدرينية ماليدرين<br>الرغية المامسة (7) : الدواية الماسانية، الإمارية العربية العربين | علي الرجاعات الدراسية<br>قم باختيار وإضافة رغباتك الدراسية من<br>القائمة |

|                                                        | = الخدمة الإلكترونية للبعثات                                       | ت والمنح الطلابية                                    |                                                                                               | þ                            | 🖓 🖓 🖌 محمد عبدالله     |
|--------------------------------------------------------|--------------------------------------------------------------------|------------------------------------------------------|-----------------------------------------------------------------------------------------------|------------------------------|------------------------|
|                                                        | <ul> <li>لصفحة الرئيسية</li> <li>تسجيل الرغبات الدراسية</li> </ul> | خطة البعثات                                          |                                                                                               |                              |                        |
|                                                        |                                                                    | یرجی اختیار وترتیب رغباتك                            | ىن الرقم (1) إلى (9)، مع التأكيد على تسجيل ما لا يقل عن (6) رغبات. كما يرجى الضغط على زر "حفظ | الرغبات المسجلة" بعد الانتها | باء من ترتيب الرغبات . |
| قم بالضغط على زر<br>إضافة" لإضافة رغباتك 6<br>الدراسية |                                                                    | إدارة الأعمال والدراسات ال<br>إضافة حفظ الرغبات الما | مالية-معهد البحرين للدراسات المصرفية-مملكة ال 🗸                                               |                              |                        |
|                                                        |                                                                    | الرغبات المسجلة                                      |                                                                                               |                              |                        |
|                                                        |                                                                    | رقم الرغبة                                           | التخصص / الجامعة / الدولة                                                                     | ترتيب الرغبات                |                        |
|                                                        |                                                                    | الرغبة الأولى (1) :                                  | أمن المعلومات-جامعة الإمارات-الإمارات العربية المتحدة                                         |                              | حدف                    |
|                                                        |                                                                    | الرغبة الثانية (2) :                                 | الآداب في التسامح والتعايش-جامعة محمد بن زايد للعلوم الانسانية-الإمارات العربية المتحدة       |                              | حذف                    |
|                                                        |                                                                    | الرغبة الثالثة (3) :                                 | إدارة الفنادق الدولية-كلية فاتيل للضيافة-مملكة البحرين                                        |                              | حذف                    |
|                                                        |                                                                    | الرغبة الرابعة (4) :                                 | الرعاية التنفسية-جامعة الامام عبدالرحمن بن فيصل-المملكة العربية السعودية                      | •                            | حذف                    |
|                                                        |                                                                    | الرغبة الخامسة (5) :                                 | الزراعة-حامعة القصيم-المملكة العربية السعودية                                                 |                              | حذف                    |
|                                                        |                                                                    | الرغبة السادسة (6) :                                 | الأمن السيبراني-الجامعة الأمريكية - البحرين-مملكة البحرين                                     | •                            | حذف                    |
|                                                        |                                                                    | الدغنة السابعة (7) :                                 | الشريعة والعلوم الاسلامية-كلية عبدالله بن خالد-مملكة البحرين                                  | •                            | حذف                    |

|                                                                                            | 📿 ۞ 🗸 محمد عبدالله یوسف خالد 🗸                                                                          |                                                                                                    | والمنح الطلابية                                                                                                    | = الخدمة الإلكترونية للبعثات |
|--------------------------------------------------------------------------------------------|----------------------------------------------------------------------------------------------------|----------------------------------------------------------------------------------------------------|----------------------------------------------------------------------------------------------------|------------------------------|
|                                                                                            |                                                                                                    |                                                                                                    |                                                                                                    | 🖒 الصفحة الرئيسية            |
|                                                                                            |                                                                                                    |                                                                                                    |                                                                                                    | 📰 تسجيل الرغبات الدراسية     |
|                                                                                            |                                                                                                    |                                                                                                    | الرغبات المسجلة                                                                                                    |                              |
| ح<br>قم باستخدام الأسهم لترتيب رغباتك<br>الدراسية حسب الأولوية، واستخدم الزر<br>حذف" للحذف | $\begin{array}{c c} & & & & & \\ \hline \\ \hline \\ \hline \\ \hline \\ \hline \\ \hline \\ \hline \\$ | التخصص / الجامعة / الدولة<br>من المعلومات-جامعة الإمارات-الإمارات العربية المتحدة<br>الآداب في التسامح والتعايش-جامعة محمد بن زايد للعلوم الانسانية-الإمارات العربية المتحدة<br>وارة الفنادق الدولية-كلية فاتيل للضيافة-مملكة البعرين<br>ارداية التنفسية-جامعة الامام عبدالرحمن بن فيصل-المملكة العربية السعودية<br>الراياة-جامعة القصيم-المملكة العربية السعودية<br>الزاياة-جامعة القصيم-المملكة العربية السعودية<br>الأمن السيبراني-الجامعة الأمريكية - البحرين-مملكة البريا<br>الشريعة والعلوم الاسلامية-كلية عبدالله بن خالد-مملكة البحرين<br>التوت الموالية التولية التولية الموالية المراكزة العربية الموالية المراكزة<br>الموالية المراكزة الموالية المراكزة العربية الموالية المراكزة المراكزة الموالية الموالية الموالية الموالية الموالية المراكزة<br>الموالية الموالية الموالية الموالية المراكزة المراكزة الموالية الموالية | رقم الرغبة<br>الرغبة الأولى (1) :<br>(1) :<br>(2) :<br>(3) :<br>(3) :<br>(4) :<br>(4) :<br>(5) :<br>(4) :<br>(5) :<br>(4) :<br>(5) :<br>(6) :<br>(7) :<br>(7) | i                            |

| 📿 💮 🖌 🗚 محمد عبدالله یوسف خالد 🗸                                    |                                                                                           | المنح الطلابية                 | = الخدمة الإلكترونية للبعثات و |
|---------------------------------------------------------------------|-------------------------------------------------------------------------------------------|--------------------------------|--------------------------------|
|                                                                     |                                                                                           | خطة البعثات                    | 🖒 الصفحة الرئيسية              |
|                                                                     |                                                                                           |                                | 📃 تسجيل الرغبات الدراسية       |
| الرغبات المسجلة" بعد الانتهاء من ترتيب الرغبات .                    | لرقم (1) إلى (9)، مع التأكيد على تسجيل ما لا يقل عن (6) رغبات. كما يرجى الضغط على زر "حفظ | یرجی اختیار وترتیب رغباتك من ا |                                |
| ن تسجيل وترتيب الرغبات الدراسية،<br>لـ على زر "حفظ الرغبات المسجلة" | بعد الانتهاء من<br>قم بالضغط                                                              | إضافة حفظ الرغبات المسجلة      |                                |
|                                                                     |                                                                                           | الرغبات المسجلة                |                                |
| ترتيب الرغبات                                                       | التخصص / الجامعة / الدولة                                                                 | رقم الرغبة                     |                                |
|                                                                     | أمن المعلومات-جامعة الإمارات-الإمارات العربية المتحدة                                     | الرغبة الأولى (1) :            |                                |
| الله الله الله الله الله الله الله الله                             | الآداب في التسامح والتعايش-جامعة محمد بن زايد للعلوم الانسانية-الإمارات العربية المتحدة   | الرغبة الثانية (2) :           |                                |
| <ul> <li>حذف</li> </ul>                                             | إدارة الفنادق الدولية-كلية فاتيل للضيافة-مملكة البحرين                                    | الرغبة الثالثة (3) :           |                                |
| الله الله الله الله الله الله الله الله                             | الرعابة التنفسية-حامعة الامام عبدالرحمن بن فيصل-المملكة العربية السعودية                  | الرغبة الرابعة (4) :           |                                |
| <ul> <li>حذف</li> </ul>                                             | الذراعة-جامعة القصيم-المملكة العدبية السعمدية                                             | الدغبة الخامسة (5) :           |                                |
| الله الله الله الله الله الله الله الله                             | الأمن السيبراني-الجامعة الأمريكية - البحرين-مملكة البحرين                                 | الرغبة السادسة (6) :           |                                |
| الله الله الله الله الله الله الله الله                             |                                                                                           | • <b>/7</b> \ 3=.1 -11 3.2.11  |                                |

| یوسف خالد 🗸 🖌 محمد عبدالله یوسف خالد 🗸          |                                                                                                    | والمنح الطلابية         | = الخدمة الإلكترونية للبعثات و                                      |                              |
|-------------------------------------------------|----------------------------------------------------------------------------------------------------|-------------------------|---------------------------------------------------------------------|------------------------------|
|                                                 |                                                                                                    | خطة البعثات             | <ul> <li>الصفحة الرئيسية</li> <li>تسجيل الرغبات الدراسية</li> </ul> |                              |
| لرغبات المسجلة" بعد الانتهاء من ترتيب الرغبات . | الرقم (1) إلى (9)، مع التأكيد على تسجيل ما لا يقل عن (6) رغبات. كما يرجى الضغط على زر "حفظ                                                       |                         |                                                                     |                              |
|                                                 | ×                                                                                                    |                         |                                                                     |                              |
|                                                 |                                                                                                    | إصافه حفط الرعبات المسج |                                                                     |                              |
|                                                 | تم حفظ الرغبات                                                                                                    | الرغبات المسجلة         |                                                                     | 9                            |
| ترتيب الرغبات                                   |                                                                                                    | رقم الرغبة              |                                                                     | ظهرلك رسالة "تم حفظ الرغبات" |
|                                                 | امن المعنومات-جامعة الإمارات-الإمارات العربية المتحدة<br>الآداب في التسامح والتعايش-جامعة محمد بن زايد للعلوم الانسانية-الإمارات العربية المتحدة | الرغبة الثانية (2) :    |                                                                     |                              |
|                                                 | إدارة الفنادق الدولية-كلية فاتيل للضيافة-مملكة البحرين                                                                                           | الرغبة الثالثة (3) :    |                                                                     |                              |
|                                                 | الرعاية التنفسية-جامعة الامام عبدالرحمن بن فيصل-المملكة العربية السعودية                                                                         | الرغبة الرابعة (4) :    |                                                                     |                              |
|                                                 | الزراعة-جامعة القصيم-المملكة العربية السعودية                                                                                                    | الرغبة الخامسة (5) :    |                                                                     |                              |
| <ul> <li>حذف</li> <li>حذف</li> </ul>            | الأمن السيبراني-الجامعة الأمريكية - البحرين-مملكة البحرين                                                                                        | الرغبة السادسة (6) :    |                                                                     |                              |
| 🕈 ا حذف                                         |                                                                                                    |                         |                                                                     |                              |

### الخدمة الإلكترونية للبعثات والمنح الدراسية – نتيجة طلب البعثة

| والمنح الطلابية 🔍 🖓 🗸 محمد عبدالله يوسف خالد 🗸                                                  | = الخدمة الإلكترونية للبعثات و                                                 |                                      |
|-------------------------------------------------------------------------------------------------|--------------------------------------------------------------------------------|--------------------------------------|
| نتيجة طلب البعثة                                                                                | ۲ الصفحة الرئيسية ۲ الصفحة الرئيسية                                            |                                      |
| تفاصيل البعثة المخصصة<br>أمن المعلومات-الجامعة البريطانية-سالفورد-ممكلة البحرين                 | <ul> <li>نیجة طلب البعثة</li> </ul>                                            | 10                                   |
| يرجى الضغط على الخيار المناسب                                                                   | 🖒 استكمال إجراءات الابتعاث<br>اطباعة عقد الابتعاث                              | قم باختيار<br>" : ت، جة طلب ال • ثة" |
| استكمال إجراءات الابتعاث تحويل البعثة إلى منحة* الإعتذار عن البعثة والمنحة**                    | ۲۰۰۵ استکمال إجراءات المنحة                                                    | من قائمة الخيارات على يمين الشاشة    |
| * سيتم إرسال إشعار من مركز البعثات والمنح الطلابية، ليتسنى لك التقديم لطلب المنحة للطلبة الجدد. | الاط تجدید صرف المنحه الدراسیه<br>مرکز طلب تذکرة سفر                           |                                      |
| ··· تلبيه: هذا الخيار يلغي البعنة أو المنحة نهانيا، ويتعدر استرجاعها مرة أحرى.                  | <ul> <li>طلب انسحاب من البعثة</li> <li>تأجيل بعثة/منحة للعام القادم</li> </ul> |                                      |
|                                                                                                 | مُلًا تظلم عن نتيجة البعثة                                                     |                                      |
|                                                                                                 | <ul> <li>الاعتذار النهائي عن بعثة/منحة</li> <li>تغيير الحساب البنكي</li> </ul> |                                      |
|                                                                                                 | ? طلب استفسار الإشعارات                                                        |                                      |
|                                                                                                 |                                                                                |                                      |
| C Release 1.0                                                                                   |                                                                                |                                      |

| <ul> <li></li></ul>                                                                                                    |
|----------------------------------------------------------------------------------------------------|
| الجار الموالية       تفاصب البعثة المخصة         الجراءة الدراسية       تفاصب البعثة المخصة         الجراءة الدراسية       أمن المعلومات-الجامعة البريطانية-سالفورد-ممكلة البحرين         الجراءة الدراسية       يرجي الضغط على الخيار المناسب                                                                                                    |
| السول         السول         السول <t< th=""></t<> |
| لا استكمال إجراءات الابتعاث<br>طباعة عقد الابتعاث<br>طباعة عقد الابتعاث                                                                                                    |
| طباعة عقد الابتعاث يرجى الضغط على الخيار المناسب                                                                                                    |
|                                                                                                    |
| ☑ استكمال إجراءات المنحة المنحة المنحة المنحة المنحة العقاب المنحة الجراءات الابتعاث المنحة على أحد الخيارات                                                                                                    |
| الات تجديد صرف المنحة الدراسية • • • سنتم إسال اشعار من مركز البعثات والمنع الطلابية. ليتسني لك التقديم لطلب المنحة للطلبة الجدد.                                                                                                    |
| العتدار عن البعثة إلى منهم . • • • • • • • • • • • • • • • • • •                                                                                                    |
| ** تنبيه: هذا الخيار يلغي البعثة او المنحة نهائيا، ويتعذر استرجاعها مرة اخرى. 🔶 طلب انسحاب من البعثة                                                                                                    |
| تأجيل بعثة/منحة للعام القادم ${\cal C}$                                                                                                    |
| م تظلم عن نتيجة البعثة $\Delta ] \Delta$                                                                                                    |
| 🖉 الاعتذار النهائي عن بعثة/منحة                                                                                                    |
| \$ تغيير الحساب البنكي                                                                                                    |
| ? طلب استفسار                                                                                                    |
| 🗹 الإشعارات                                                                                                    |
|                                                                                                    |
| A Release 1.0                                                                                                    |

| المنح الطلابية                                                                                                    | = الخدمة الإلكترونية للبعثات وا |
|----------------------------------------------------------------------------------------------------|---------------------------------|
| نتبحة طلب البعثة                                                                                                    | 🖒 الصفحة الرئيسية               |
|                                                                                                    | 🗐 تسجيل الرغبات الدراسية        |
| تفاصيل البعثة المخصصة<br>أمن المعلومات-الجامعة البريطانية-سالفورد-ممكلة البحرين                                                                                                    | 🖒 نتيجة طلب البعثة              |
|                                                                                                    | م استكمال إجراءات الابتعاث      |
| يرجى الضغط على الخيار المناسب                                                                                                    | 🕒 طباعة عقد الابتعاث            |
| استكمال إجراءات الابتعاث تحويل البعثة إلى منحة* الإعتذار عن البعثة والمنحة**                                                                                                    | 🖸 استكمال إجراءات المنحة        |
| * سبته إدسال إشعار من مديد البعثات والمنع الطلابية. ليتسنى لك التقديم لطلب المنحة للطلبة الجدد.                                                                                                    | تجديد صرف المنحة الدراسية 🖸     |
|                                                                                                    | 🖧 طلب تذکرة سفر                 |
| الإكثرونية للبعاء المن الله المنها.<br>بينية<br>بان الدارية.<br>بانية الذارية<br>بانية الذارية<br>بانيانية الذارية<br>بانية الذارية<br>بانية الذاري الذارية<br>بانية الذار | 🔶 طلب انسحاب من البعثة          |
|                                                                                                    | 🕻 تأجيل بعثة/منحة للعام القادم  |
|                                                                                                    | Δ[ًΔ تظلم عن نتيجة البعثة       |
| 13a                                                                                                    | 🚫 الاعتذار النهائي عن بعثة/منحة |
| الضغط على زر "استكمال إجراءات الابتعاث"                                                                                                    | \$ تغيير الحساب البنكي          |
| لاستكمال الإجراءات                                                                                                    | ? طلب استفسار                   |
|                                                                                                    | 🗹 الإشعارات                     |
|                                                                                                    |                                 |
| A Release 1.0                                                                                                    |                                 |

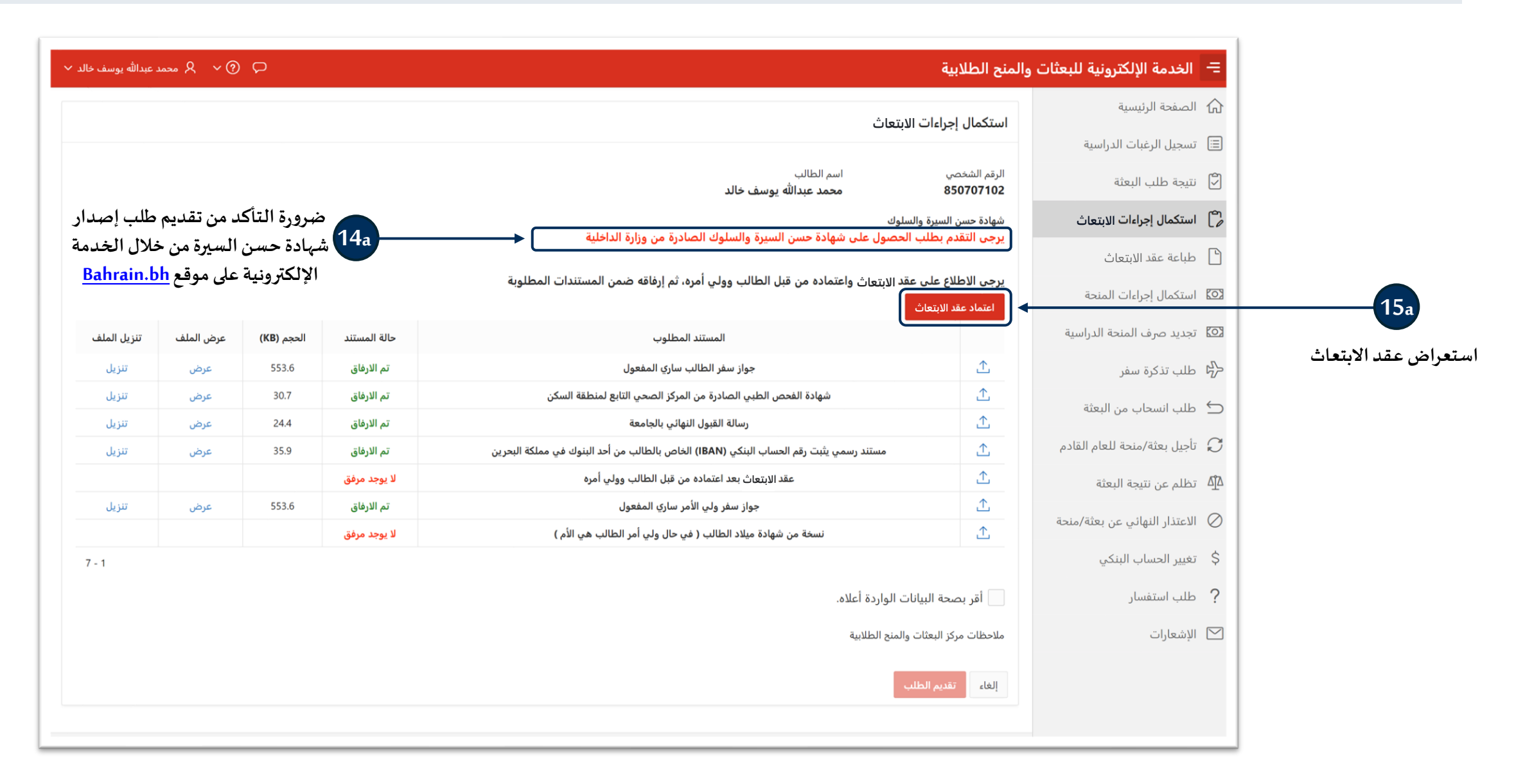

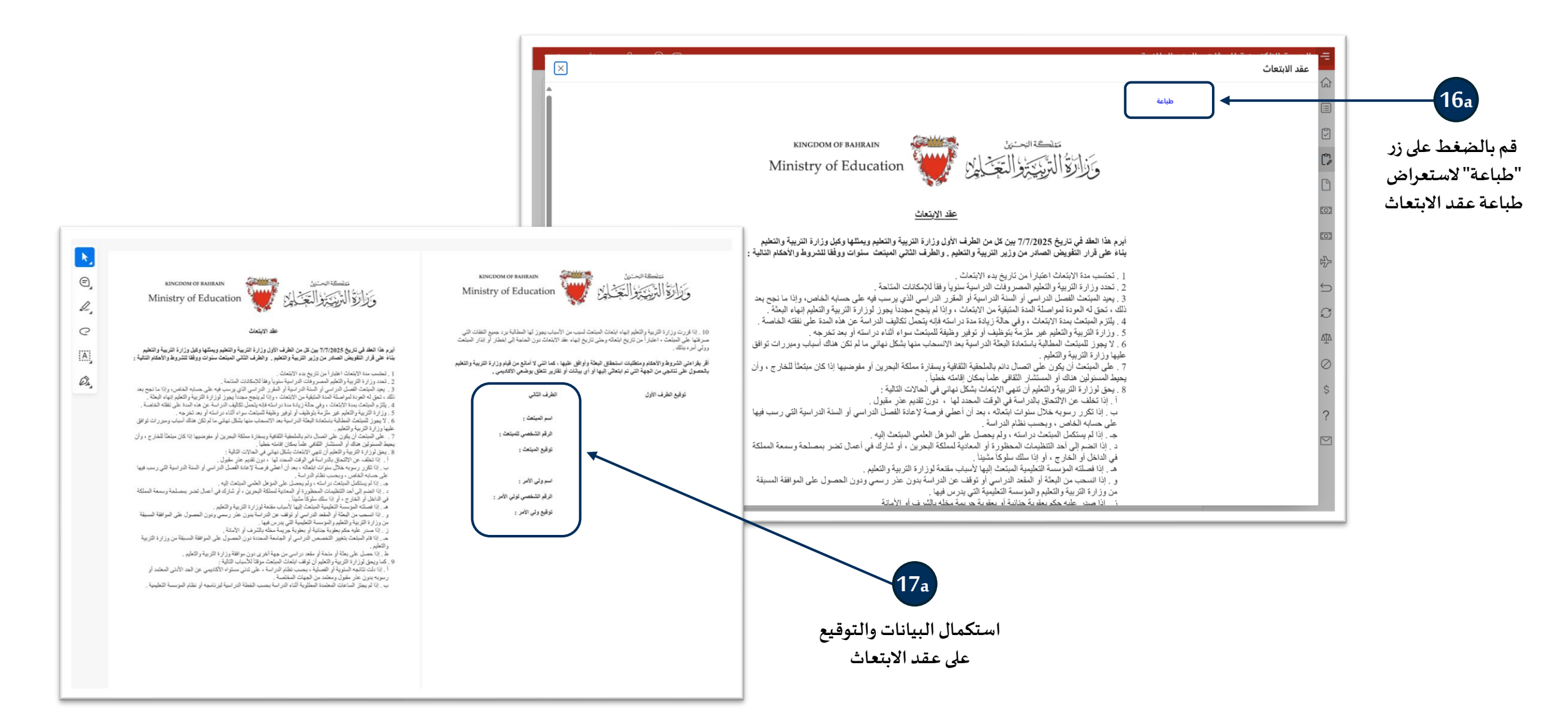

|                 | = الخدمة الإلكترونية للبعثات و                                                    | والمنح الطلابية                            |                                                                                        |              | Q          | @ ~ & محمد | د عبدالله يوسف خاا |
|-----------------|-----------------------------------------------------------------------------------|--------------------------------------------|----------------------------------------------------------------------------------------|--------------|------------|------------|--------------------|
|                 | <ul> <li>۲۰۰۰ الصفحة الرئيسية</li> <li>۲۰۰۰ تسجيل الرغبات الدراسية</li> </ul>     | استكمال إجراءات ال                         | ت الابتعاث                                                                             |              |            |            |                    |
|                 | 🖄 نتيجة طلب البعثة                                                                | الرقم الشخصي<br>850707102                  | اسم الطالب<br>محمد عبدالله يوسف خالد                                                   |              |            |            |                    |
|                 | مم المتكمال إجراءات الابتعاث<br>م                                                 | شهادة حسن السيرة والس                      | والسلوك                                                                                |              |            |            |                    |
|                 | 🕒 طباعة عقد الابتعاث                                                              | حاصل على شهاده «                           | ده خسن السيره والسلوك                                                                  |              |            |            |                    |
|                 | 🖾 استكمال إجراءات المنحة                                                          | يرجى الاطلاع على عذ<br>اعتماد عقد الابتعاث | ب عقد الابتعاث واعتماده من قبل الطالب وولي امره، ثم إرفاقه ضمن المستندات المطلوبة<br>ث |              |            |            |                    |
|                 | 🖾 تجديد صرف المنحة الدراسية                                                       |                                            | المستند المطلوب                                                                        | حالة المستند | الحجم (KB) | عرض الملف  | تنزيل الملف        |
|                 | $\prec^{\!\!\!\!\!\!\!\!\!\!\!\!\!\!\!\!\!\!\!\!\!\!\!\!\!\!\!\!\!\!\!\!\!\!\!\!$ | £                                          | جواز سفر الطالب ساري المفعول                                                           | تم الارفاق   | 553.6      | عرض        | تنزيل              |
|                 | طلب انسجاب من البعثة                                                              | <u>↑</u>                                   | شهادة الفحص الطبي الصادرة من المركز الصحي التابع لمنطقة السكن                          | تم الارفاق   | 30.7       | عرض        | تنزيل              |
|                 |                                                                                   | 企                                          | رسالة القبول النهائي بالجامعة                                                          | تم الارفاق   | 24.4       | عرض        | تنزيل              |
| 18a             | 🖸 - تأجيل بعثة/منحة للعام القادم                                                  | <u>↑</u>                                   | مستند رسمي يثبت رقم الحساب البنكي (IBAN) الخاص بالطالب من أحد البنوك في مملكة البحرين  | تم الارفاق   | 35.9       | عرض        | تنزيل              |
|                 | تظلم عن نتيجة البعثة $\Delta$                                                     | <u>↑</u>                                   | عقد الابتعاث بعد اعتماده من قبل الطالب وولي أمره                                       | لا يوجد مرفق |            |            |                    |
| ستندات المطلوبة |                                                                                   | <u>↑</u>                                   | جواز سفر ولي الأمر ساري المفعول                                                        | تم الارفاق   | 553.6      | عرض        | تنزيل              |
|                 | 💙 الاعتدار النهائي عن بعنه (منحه                                                  | <b>⊥</b>                                   | نسخة من شهادة ميلاد الطالب ( في حال ولي أمر الطالب هي الأم )                           | لا يوجد مرفق |            |            |                    |
|                 | \$ تغيير الحساب البنكي                                                            |                                            |                                                                                        |              |            |            | 7 - 1              |
|                 | ? طلب استفسار                                                                     | أقر بصحة البيانا،                          | يانات الواردة أعلاه.                                                                   |              |            |            |                    |
|                 | 🗹 الإشعارات                                                                       | ملاحظات مركز البعثات و                     | ات والمنح الطلابية                                                                     |              |            |            |                    |
|                 |                                                                                   | إلغاء تقديم الطلب                          | طلب                                                                                    |              |            |            |                    |
|                 |                                                                                   |                                            |                                                                                        |              |            |            |                    |

| عبدالله يوسف خالد ٧ | () < & محمد                                                                                                    | P          |              |                                                                                       | لمنح الطلابية                    | = الخدمة الإلكترونية للبعثات وا                    |
|---------------------|----------------------------------------------------------------------------------------------------|------------|--------------|---------------------------------------------------------------------------------------|----------------------------------|----------------------------------------------------|
|                     |                                                                                                    |            |              |                                                                                       | شادار ما والمحتسا                | الصفحة الرئيسية                                    |
|                     | ושנבסוט וְבָּנוּבּוּם וּנּוָשׁםם                                                                                        |            |              |                                                                                       |                                  |                                                    |
|                     |                                                                                                    |            |              | اسم الطالب<br>محمد عبدالله يوسف خالد                                                  | الرقم الشخصي<br><b>850707102</b> | 🖌 انتيجة طلب البعثة                                |
|                     |                                                                                                    |            |              | لسلوك                                                                                 | شهادة حسن السيرة وا              | م] استكمال إجراءات الابتعاث                        |
|                     |                                                                                                    |            |              | حسن السيرة والسلوك                                                                    | حاصل على شهادة                   | طباعة عقد الابتعاث                                 |
|                     | يرجى الاطلاع على عقد الابتعاث واعتماده من قبل الطالب وولي أمره، ثم إرفاقه ضمن المستندات المطلوبة<br>اعتماد عقد الابتعاث |            |              |                                                                                       |                                  |                                                    |
| تنزيل الملف         | عرض الملف                                                                                                    | الحجم (KB) | حالة المستند | المستند المطلوب                                                                       |                                  | 🛛 تجديد صرف المنحة الدراسية                        |
| تنزيل               | عرض                                                                                                    | 553.6      | تم الارفاق   | جواز سفر الطالب ساري المفعول                                                          | Ţ                                | لال الله عليه الله الله الله الله الله الله الله ا |
| تنزيل               | عرض                                                                                                    | 30.7       | تم الارفاق   | شهادة الفحص الطبي الصادرة من المركز الصحي التابع لمنطقة السكن                         | ≏                                | → طلب انسحاب من البعثة                             |
| تنزيل               | عرض                                                                                                    | 24.4       | تم الارفاق   | رسالة القبول النهائي بالجامعة                                                         | <u>↑</u>                         |                                                    |
| تنزيل               | عرض                                                                                                    | 35.9       | تم الارفاق   | مستند رسمي يثبت رقم الحساب البنكي (IBAN) الخاص بالطالب من أحد البنوك في مملكة البحرين | ⊥                                | 🖌 تاجيل بعثة/منحة للعام القادم                     |
| تنزيل               | عرض                                                                                                    | 12.6       | تم الارفاق   | عقد الابتعاث بعد اعتماده من قبل الطالب وولي أمره                                      | ⊥                                | تظلم عن نتيجة البعثة $\Delta^0_{12}$               |
| تنزيل               | عرض                                                                                                    | 553.6      | تم الارفاق   | جواز سفر ولي الأمر ساري المفعول                                                       | <u>↑</u>                         | 🖉 الاعتذار النفائي عن بعثة/منحة                    |
|                     |                                                                                                    |            | لا يوجد مرفق | نسخة من شهادة ميلاد الطالب ( في حال ولي أمر الطالب هي الأم )                          | <u>↑</u>                         |                                                    |
| 7 - 1               |                                                                                                    |            |              |                                                                                       |                                  | ې تغيير الحساب البنکي                              |
|                     |                                                                                                    |            |              | نات الواردة أعلاه. 	 • • • • • • • • • • • • • • • • • •                              | 🔽 أقر بصحة البيا                 | ? طلب استفسار                                      |
|                     |                                                                                                    |            |              | ، والمنح الطلابية                                                                     | ملاحظات مركز البعثات             | 🗹 الإشعارات                                        |
|                     |                                                                                                    |            |              | وي الضغط على زر "تقديم الطلب"                                                         | إلغاء القديم الط                 |                                                    |

## الخدمة الإلكترونية للبعثات والمنح الدراسية – تحويل البعثة إلى منحة دراسية

| 📿 🕜 🖌 محمد عبدالله يوسف خالد 🗸 | المنح الطلابية                                                                                  | 😑 الخدمة الإلكترونية للبعثات و                                                                          |
|--------------------------------|-------------------------------------------------------------------------------------------------|----------------------------------------------------------------------------------------------------|
|                                | قتبحة طلب البعثة                                                                                | لصفحة الرئيسية                                                                                          |
|                                |                                                                                                 | 📰 تسجيل الرغبات الدراسية                                                                                |
|                                | تفاصيل البعثة المخصصة<br>أمن المعلومات-الجامعة البريطانية-سالفورد-ممكلة البحرين                 | 🗹 نتيجة طلب البعثة                                                                                      |
|                                |                                                                                                 | 🆒 استكمال إجراءات الابتعاث                                                                              |
|                                | يرجى الضغط على الخيار المناسب                                                                   | 🕒 طباعة عقد الابتعاث                                                                                    |
|                                | استكمال إجراءات الابتعاث تحويل البعثة إلى منحة* الإعتذار عن البعثة والمنحة**                    | 🖾 استكمال إجراءات المنحة                                                                                |
|                                | * سبتم إرسال إشعار من مركز البعثات والمنح الطلابية، ليتسنى لك التقديم لطنت المنحة للطلبة الحدد. | 🖾 تجديد صرف المنحة الدراسية                                                                             |
|                                |                                                                                                 | حركما طلب تذكرة سفر                                                                                     |
| الى منحة يتم الضغط على زر      | ** تنبيه: هذا الخيار يلغي البعتة او المنحة نهانيا، ويتعدر استرجاعها مرة اخرى.                   | طلب انسحاب من البعثة                                                                                    |
| "تحويل البعثة إلى منحة"        | الخيار الحالي للطالب : تحويل البعثة الى منحة                                                    | تأجيل بعثة/منحة للعام القادم                                                                            |
|                                | 1                                                                                               | تظلم عن نتيجة البعثة $\Delta^{\!\!\!\!\!\!\!\!\!\!\!\!\!\!\!\!\!\!\!\!\!\!\!\!\!\!\!\!\!\!\!\!\!\!\!\!$ |
|                                |                                                                                                 | 🖉 الاعتذار النهائي عن بعثة/منحة                                                                         |
|                                | 14b                                                                                             | \$ تغيير الحساب البنكي                                                                                  |
|                                | توضيح حالة الطلب                                                                                | <b>?</b> طلب استفسار                                                                                    |
|                                |                                                                                                 | 🗹 الإشعارات                                                                                             |
|                                |                                                                                                 |                                                                                                    |
|                                | Release 1.0                                                                                     |                                                                                                    |

## الخدمة الإلكترونية للبعثات والمنح الدراسية – الاعتذار النهائي عن البعثة أو المنحة الدراسية

| المنح الطلابية 🔍 🔍 🔍 🗢 محمد عبدالله يوسف خالد 🗸                                                                     | 😑 الخدمة الإلكترونية للبعثات و           |
|----------------------------------------------------------------------------------------------------|------------------------------------------|
| نتبجة طلب البعثة                                                                                                    | ሰ الصفحة الرئيسية                        |
|                                                                                                    | 📰 تسجيل الرغبات الدراسية                 |
| تفاصيل البعثة المخصصة<br>أمن المعلومات-الجامعة البريطانية-سالفورد-ممكلة البحرين                                     | 🖄 نتيجة طلب البعثة                       |
|                                                                                                    | 🖒 استكمال إجراءات الابتعاث               |
| يرجى الضغط على الخيار المناسب                                                                                       | 🕒 طباعة عقد الابتعاث                     |
| استكمال إجراءات الابتعاث تحويل البعثة إلى منحة* الإعتذار عن البعثة والمنحة**                                        | 🖸 استكمال إجراءات المنحة                 |
| * سبتم إرسال اشعار من مركز البعثات والمنح الطلابية، ليتسنى لك التقديم لطلب المنجة للطلبة الحدد.                     | 🖾 تجديد صرف المنحة الدراسية              |
|                                                                                                    | 🖧 طلب تذکرة سفر                          |
| من سبيه: هذا الخيار يلغي البعنة أو الملحة نهائيا. ويتعذر استرجاعها مرة أخرى.<br>البعثة أو المنحة الدراسية الضغط على | 🔶 طلب انسحاب من البعثة                   |
| زر"الاعتذار عن البعثة أو المنحة"                                                                                    | ي تأجيل بعثة/منحة للعام القادم           |
|                                                                                                    | مَالِهُ لا تظلم عن نتيجة البعثة $\Delta$ |
|                                                                                                    | 🚫 الاعتذار النهائي عن بعثة/منحة          |
|                                                                                                    | \$ تغيير الحساب البنكي                   |
|                                                                                                    | طلب استفسار ?                            |
|                                                                                                    | 🗹 الإشعارات                              |
|                                                                                                    |                                          |
| Release 1.0                                                                                                    |                                          |

### الخدمة الإلكترونية للبعثات والمنح الدراسية – الاعتذار النهائي عن البعثة أو المنحة الدراسية

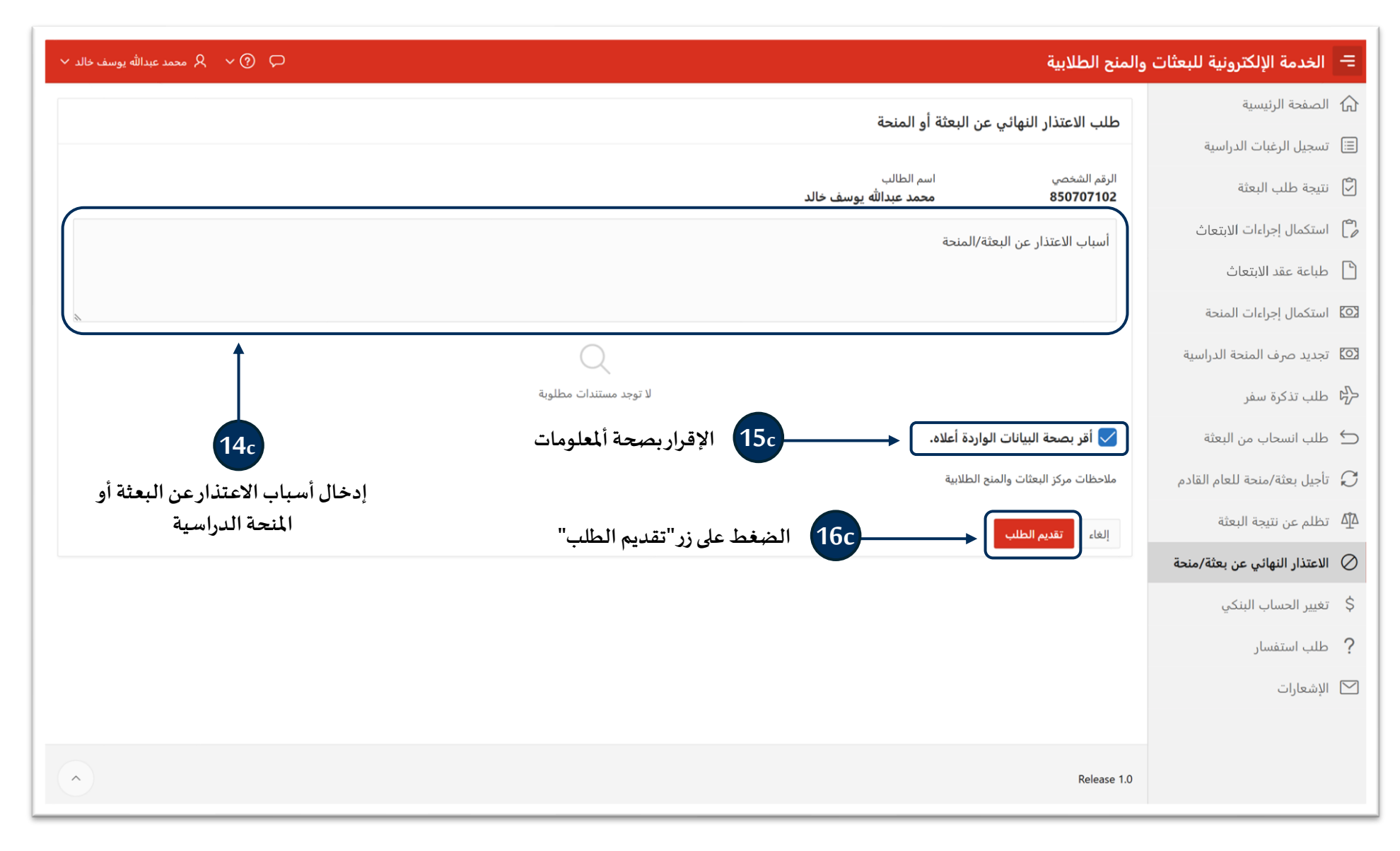

|                                                                  | ې محمد عبدالله يوسف خالد 🗸 🔍 🗘 🗘 | = الخدمة الإلكترونية للبعثات والمنح الطلابية                                                                            |                                                 |  |
|------------------------------------------------------------------|----------------------------------|----------------------------------------------------------------------------------------------------|-------------------------------------------------|--|
| 2<br>للخروج من الخدمة<br>الإلكترونية، قم بالضغط<br>على زر "خروج" | حوج                              | محمد عبدالله يوسف خالد<br>الرقم الشخصي: 850707102<br>رقم التواصل: 12345678<br>لتغيير رقم التواصل يرجن إضافة طلب استفسار | ۲۰ الصفحة الرئيسية<br>آت تسجيل الرغبات الدراسية |  |
|                                                                  | لا توجد اشعارات                  |                                                                                                    |                                                 |  |
|                                                                  |                                  |                                                                                                    |                                                 |  |
|                                                                  |                                  |                                                                                                    |                                                 |  |
|                                                                  |                                  |                                                                                                    |                                                 |  |
|                                                                  |                                  | Release 1.0                                                                                                    |                                                 |  |